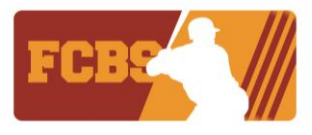

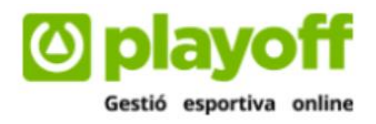

# GUIA "REGISTRE DE FEDERATS, CREACIÓ I FORMA DE PAGAMENT DE LLICÈNCIES"

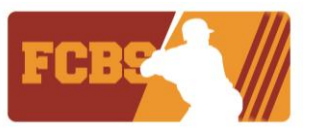

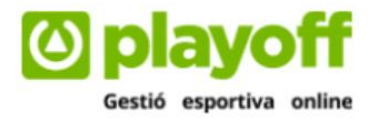

### **COM REGISTRAT-SE COM A FEDERAT**

A continuació es detalla el procés d'inscripció i pagament de la llicència federativa de la Federació Catalana de Beisbol i Softbol.

A través de la web de la Federació Catalana de Beisbol i Softbol (FCBS) trobareu l'enllaç per accedir a la plataforma del federat. Haureu d'accedir a la web <u>www.fcbs.cat</u> i clicar a la pestanya **"Plataforma del Federat".** 

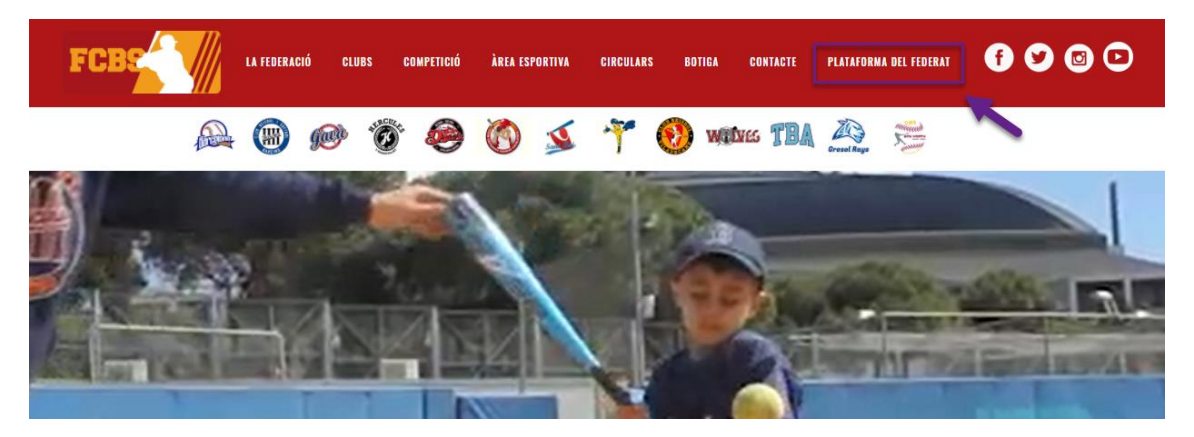

A continuació s'obrirà una nova pestanya web a la plataforma del federat, i per donar-nos d'alta per primera vegada, haurem de clicar **"Nou registre usuari federat":** 

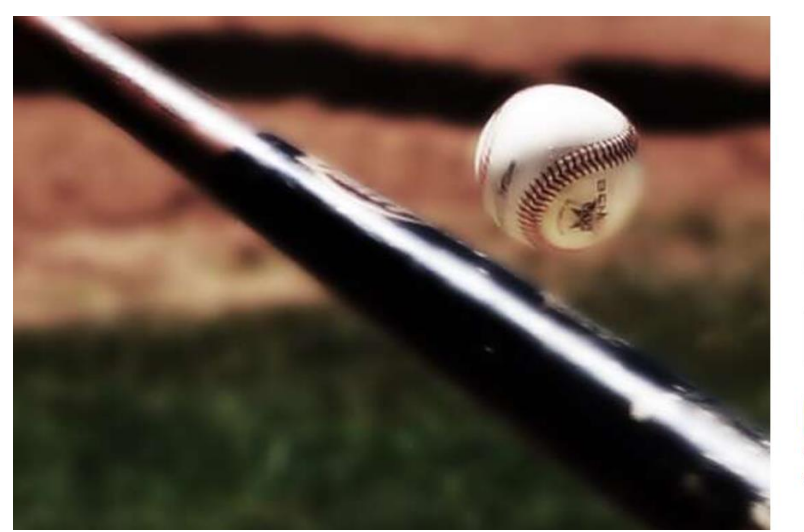

|                               | 2       |
|-------------------------------|---------|
| FCBS                          |         |
| Usuari                        |         |
|                               | Mostrar |
| Paraula de pas                |         |
| ACCEDIR                       |         |
| iou registre usuari federat 🔶 | _       |

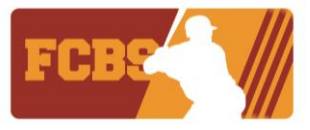

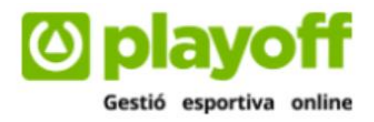

A continuació s'han d'omplir totes les dades que es demanen. Important: el email de contacte ha de ser únic per cada usuari.

| F | REGISTRE USUARI                                 |
|---|-------------------------------------------------|
| ſ | Dades de l'usuari                               |
| ľ | Heured                                          |
|   |                                                 |
|   | Camp obligatori.                                |
|   | Contrasenva                                     |
|   |                                                 |
|   | Camp obligatori.                                |
|   |                                                 |
| 1 | Dades del federat                               |
| ľ | Nom                                             |
| 2 | Nom                                             |
| Ĩ | Coznoms                                         |
|   | Cognoms                                         |
|   | DNI / NIE                                       |
|   | DNI/NIE                                         |
|   | Passaport / Llibre de familia                   |
|   | Passaport / Llibre de familia                   |
|   | Seve                                            |
|   | Selecciona opció                                |
|   | Data Naivement                                  |
|   | Data Naixement                                  |
|   | Nacionalitat                                    |
|   | Espanya                                         |
|   | Email                                           |
|   | Email                                           |
|   | Mðbil                                           |
|   | Mòbil                                           |
|   | Fata                                            |
|   | Seleccionar archivo Ningún archivo seleccionado |
|   | Tamany màxim 2MB                                |
|   |                                                 |
|   | Dades de localització                           |
|   | Domicili                                        |
|   | Domicili                                        |
|   | Codi postal                                     |
|   | Codi postal                                     |
|   | Municipi                                        |
|   |                                                 |
|   |                                                 |
|   | Provincia                                       |
|   | ~<br>~                                          |
|   |                                                 |

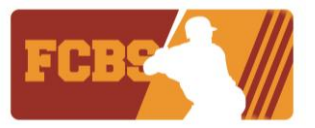

|    | Condicions                                                                                                    |  |
|----|----------------------------------------------------------------------------------------------------|--|
| J. |                                                                                                    |  |
|    | El federats/es que tramitin aquesta llicència declaren conèixer i acceptar els estatuts, normes i reglaments d'aquesta federació, atenent a la seva jurisdicció. PROTECCIÒ DE DADES DE CARÀCTER PERSONAL De conformitat amb al qual estableix la normativa vigent en Protecció de Dades de Caràcter Personal, li informem que les seves dades seran incorporades al sistema de tractament titularitat de la FCBS amb CIP 600908241 d'udmicil CVIImani'28 Baixos 1a 08015 Barcelona; amb la finalitat de poder gestionar les seves dades per a impartir classes de les modalitats esportives pròpies d'aquesta Federación i participar en les activitats esportives d'aquesta. En compliment de la normativa vigent, la FCBS informa que les dades seran conservades durant el període legalment establert. Amb la present clàusula queda informat que les esves dades seran comunicaciós en complicamb la finalitat de portecció de complicamb la entitats amb les quals sigui necessària la comunicació en compliramb la fervica de compliramb la ententate de comunicació en entitats esmentades implica que no e anunui conomir amb la finalitat de compliramb la prestació dels serveis anteriorment esementats. El fiel de no facilitat els edates a les entitats esmentades implica que no e anunui conomir amb la finalitat de compliramb la prestació dels eserveis anteriorment esentatat. El fiel de no facilitat els dades de la ECBS. dirionint.se per escrit a Ladreca de Accepto les condicions |  |
|    | CESSIÓ DRETS D'IMATGE<br>D'acord amb l'establert a la Llei 1/1/982, de 5 de maig, sobre dret de l'honor, a la intimitat personal i familiar i la pròpia imatge al honor; sol licitem els seu consentiment per utilitzar les seves<br>imatges captades mitjançant fotografies o videos realitzats per la nostre entitat o per compte nostre, per publicar-les a través dels mitjans propis o de tercers; sense que aquesta publicació tingui<br>finalitats lucratives.                                                                                                    |  |
|    | Accepto la cessió drets d'imatge. (Recomenable).                                                                                                    |  |
|    | Sol licitem així mateix els seu consentiment, d'acord amb al previst en el Reglamento General de Protección de Datos (Reglamento (UE) 2016/679 del parlamento Europeo y del consejo), per a remetre-li a la seva adreça de correu electrònic la informació relativa a l'activitat de la FCBS, així com descomptes comercial aconseguits per la FCBS per als seus afiliats i altres novetats que puguin ser de l'interès d'aquests. Podrà retirar la seva autorització en qualsevol moment dirigint-se al seu correu electrònic fcbs@fcbs.cat o al teléfon 93.424.02.25                                                                                                    |  |
|    | Accepto rebre informació i comunicacions oficials de la Federació. (Recomenable).                                                                                                    |  |
|    | Continuar                                                                                                    |  |

A partir d'aquest moment el teu usuari ja està creat. El següent pas serà crear la llicència clicant a la pestanya "Nova Llicència".

| playoff Inici           |                                    |                | <b>S</b>                                                                                                    | 🕩 Tancar sessió |
|-------------------------|------------------------------------|----------------|----------------------------------------------------------------------------------------------------|-----------------|
| DNI                     | Eric<br>Segura                     | Benvingut<br>A | quest és el teu espai, des d'aquí podràs crear/gestionar llicències i modificar les<br>teves dades personals |                 |
| Passa                   | aport No informat                  | Llicències     | Nova Llicència                                                                                               |                 |
| Edat                    | 32 anys<br>Va néixer el 24-08-1989 |                |                                                                                                    |                 |
| Mòbil                   |                                    |                | ٥٦                                                                                                    |                 |
| Email                   |                                    |                |                                                                                                    |                 |
| Data<br>Certif<br>Mèdic | No informat<br>ficat<br>c          |                | No tens cap Ilicència activa                                                                                 |                 |
| Contr                   | rasenya Canviar contrasenya        |                |                                                                                                    |                 |

plavo

Gestió esportiva online

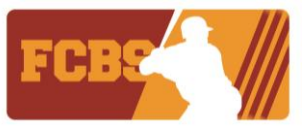

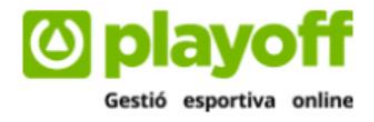

A continuació hauràs d'omplir la informació sol·licitada:

- 1. <u>Club</u>: Nom del teu club.
- 2. Equip: Categoria en la que participaràs.
- 3. <u>Modalitat</u>: Beisbol o Softbol.
- 4. <u>Categoria</u>: Jugador o Tècnic.
- 5. <u>Subcategoria</u>: Categoria en la que participaràs.

| playoff Inici |                                           |                                                   |
|---------------|-------------------------------------------|---------------------------------------------------|
|               |                                           | ✓ Continuar amb el pagament                       |
|               | Eric<br>Segura                            | 🖼 Llicència 🛛 Nova llicència                      |
|               | DNI                                       | Club *                                            |
|               | Va néixer el 24-08-1989                   | Equip*                                            |
|               | <ol> <li>Informació addicional</li> </ol> | Modalitat* Categoria* SubCategoria*               |
|               | Observacions ~                            | Selecciona opció v Selecciona opció v             |
|               |                                           |                                                   |
|               |                                           | € Quotes                                          |
|               |                                           | La subcategoria no té quotes associades.          |
|               |                                           | Nocuments adjunts per la llicència                |
|               |                                           | Afegir nou document     Anxiu tamany máxim: 12 MB |

"Afegir document". Hauràs d'afegir una fotografia, com la que surt d'exemple. I també ambdues cares del DNI o NIE en un sol document, o Passaport o Llibre de Família, que és el mateix que hauràs registrat a l'hora de crear la llicència.

| playoff Inici |                                              |                                                      |                           |           |             |
|---------------|----------------------------------------------|------------------------------------------------------|---------------------------|-----------|-------------|
|               |                                              |                                                      |                           |           |             |
| DNI<br>Edat   | Segura<br>32 anys<br>Va nétxer el 24-08-1989 | Club *                                               |                           |           |             |
| <b>O</b> In   | nformació addicional                         | Modalitat*                                           | Categoria*                | SubCateg  | oria*       |
| Obser         | rvacions ~                                   | Selecciona opció 🗸                                   | Selecciona opció          | ✓ Selecci | ona opció 🗸 |
|               |                                              | € Quotes<br>La subcategoria no té quotes associades. |                           |           |             |
|               | _                                            | Nocuments adjunts per la llice                       | Afegir nou document       |           |             |
|               |                                              |                                                      | Arxiu tamany màxim: 12 MB |           |             |

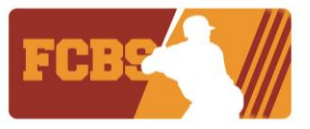

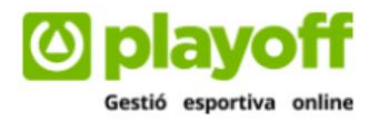

Quan acabis hauràs de clicar la pestanya "Continuar amb el pagament".

| playoff Inici |                                         |                              |            |                             | 🕞 Tancar sessió |
|---------------|-----------------------------------------|------------------------------|------------|-----------------------------|-----------------|
|               |                                         |                              |            | ✓ Continuar amb el pagament | +               |
|               | Eric<br>Segura                          | 📧 Llicència 🛛 Nova Ilicència |            |                             |                 |
|               | DNI                                     | Club •                       |            |                             |                 |
|               | Edat 32 anys<br>Va néixer el 24-08-1989 | Equip*                       | ~          |                             |                 |
|               | 1 Informació addicional                 | Modalitat*                   | Categoria* | SubCategoria*               |                 |

A continuació revisa que totes les dades introduïdes són correctes i clica a pagar:

| playoff | Inici |             |                 |                   |                |        |         |             |       |          |                |             |            |             |            |                      |        |         |
|---------|-------|-------------|-----------------|-------------------|----------------|--------|---------|-------------|-------|----------|----------------|-------------|------------|-------------|------------|----------------------|--------|---------|
|         |       |             |                 |                   |                |        |         |             |       |          |                |             |            |             |            | lmprimir Alba        | arà    | ✔ Pagar |
|         |       | Forr        | nulari d'A      | Albarà            |                |        |         |             |       |          |                |             |            | +info       |            |                      |        | AL      |
|         |       | Feder       | ació            |                   |                |        |         |             | CIF   |          |                |             |            |             |            | (                    |        |         |
|         |       | Feo         | leració catalar | na beisbol i s    | softbol        |        |         |             | GOS   | 3908824  |                |             |            |             |            |                      |        |         |
|         |       | Club        |                 |                   |                |        |         |             | CIF   |          |                |             |            |             |            |                      |        |         |
|         |       | FED         | DERACIÓ CATA    | LANA DE BE        | EISBOL I SOFTE | OL     |         |             | GOS   | 8908824  |                |             |            |             |            |                      |        |         |
|         |       | Codi o      | le l'albarà     |                   | Estat          |        |         | ipus de pag | ament |          |                |             |            |             |            |                      |        |         |
|         |       | 500         | 001             |                   | Pendent        |        |         |             |       |          |                |             |            |             |            |                      |        |         |
|         |       | Data e      | missió          |                   | Data paj       | jament |         |             |       |          |                |             |            |             |            |                      |        |         |
|         |       | 01-         | 02-2022         |                   |                |        |         |             |       |          |                |             |            |             |            |                      |        |         |
|         |       | Afegi       | r observacions  |                   |                |        |         |             |       |          |                |             |            |             |            |                      |        |         |
|         |       |             |                 |                   |                |        |         |             |       | Llic     | ències         |             |            |             |            |                      |        |         |
|         |       |             |                 |                   |                |        |         |             |       |          | 🖺 Desar Ilista | at 🖌 🛓      | Exportar • | · Cerca ava | inçada 👻 C | lercar (Mínim 3 carà | cters) | Q       |
|         |       |             | ld<br>Llicència | Codi<br>Llicència | Estat 1        | Nom 14 | Cognoms | 11 CIF      |       | Club     |                |             |            | Modalitat 1 | Categoria  | SubCategoria         | Subve  | nció 💷  |
|         |       |             | 4               | ESS50003          | Facturada      | Eric   | Segura  |             |       | FEDERACI | Ó CATALANA E   | E BEISBOL I | SOFTBOL    | Beisbol     | Jugador/a  | Senior DH            | Rebu   | t       |
|         |       | ∢  <br>Pàgi | na 1 de 1 amb 1 | l registres       |                |        | [       | 15 🗸        | •]    |          |                |             |            |             |            | Anterior             | 1 S    | ▶       |
|         |       |             |                 |                   |                |        |         |             |       |          |                |             |            |             |            |                      |        |         |
|         |       | €∥          | mports          |                   |                |        |         |             |       |          |                |             |            |             |            | Import Total:        | 89.    | .51€    |
|         |       | Re          | sum per S       | iubcateg          | gories         |        |         |             |       |          |                |             |            |             |            |                      |        |         |
|         |       |             |                 |                   |                |        |         |             |       |          |                |             |            |             |            |                      |        |         |

#### Continua amb el pagament:

| playoff Inici |                         |                                                    |              |                              |
|---------------|-------------------------|----------------------------------------------------|--------------|------------------------------|
|               |                         |                                                    |              | 📀 Continuar amb el pagament. |
|               | CONFIRMACIÓ DE PAGAMENT |                                                    |              |                              |
|               |                         |                                                    |              |                              |
|               |                         | Albarà amb identificador<br>Codi de la transacció: | 3<br>50001-2 |                              |
|               |                         | Import:                                            | 89,51 €      |                              |
|               |                         |                                                    |              |                              |

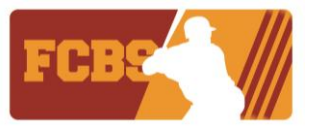

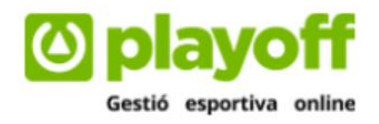

#### Realitza el pagament:

| Comer                    | cia Global Payments                   | Seleccione su idioma Castellano              |
|--------------------------|---------------------------------------|----------------------------------------------|
| 1 Selec<br>méto          | cione<br>do de pago 😑 🛛 2             | Comprohación 🔝 3 Solicitando 🔁 4 Resultado 🖒 |
| Datos de                 | e la operación                        | Pagar con Tarjeta 🛛 🗤 🚝 🐑 🖭 🚾 📶 🛷 🔨          |
| Importe                  | 89,51€                                | Nº Tarjeta:                                  |
| Comercio:                | Federació Catalana de Bei<br>(ESPAÑA) | Caducidad:                                   |
| Terminal:                |                                       | CVV:                                         |
| Pedido:                  | 50001.2                               |                                              |
| Fecha:                   | 01/01/2022 07/07                      | Cancelar Pagar                               |
| Descripción<br>producto: | EricGegura                            |                                              |

Una vegada realitzat aquest últim pas del pagament per la plataforma Playoff, automàticament al club que hagi sigut escollit tindrà constància del tràmit de la llicència, per el seu accés privat. El federat ha de posar-se en contacte amb el club per formalitzar la seva participació en aquell club escollit.

**IMPORTANT:** L'estat de "pagada", NO confirma que tingui validesa de forma automàtica per participar a les competicions de la FCBS. Restarà l'últim pas, que serà la revisió de la FCBS dels documents i dades introduïdes, per comprovar que estigui tot correcte.